|             |                                                             |                       |                      |                | 回首頁 網站導覽 外部使用者登錄                      | 審查專區   |
|-------------|-------------------------------------------------------------|-----------------------|----------------------|----------------|---------------------------------------|--------|
| 永續循環校園      |                                                             |                       |                      |                | 熱門關鍵字 Search                          | 9 進階搜尋 |
| 全球資訊網       | :<br>最新消息                                                   |                       | 本站公告                 |                | 典藏資訊                                  |        |
| <■113年度計畫專區 | 113-01-22 轉知:內政部建築研究                                        | R所,「建築蘊含碳排            | 標示評定專業機構申請指定作        | 業要點」及「建築蘊含的    | <sub>炭牌標示申請審核認可及使用作業要點」</sub>         | ,業經本部  |
| 計畫入口        | 113-01-02 轉知:內政部建築研發                                        | 3所, <b>2022</b> 年版「綠建 | 樂評估手冊-建築能校評估系約       | 統」增訂「既有建築能核    | ē專家評估系統」,自中華民國113年1月1                 | 1日起實施  |
| 歷年計畫成果      | 112-12-14 113年度建構智慧化氣候友善校園計畫說明會暨112年度成果交流-簡報檔及錄影檔(11/30線上場) |                       |                      |                |                                       |        |
| 訊息公告        | 112-12-13 113年度建構智慧化氣                                       | 候友善校園計畫說明會            | 會暨112年度成果交流-簡報檔及     | 及錄影檔(12/07高雄場) |                                       |        |
| 資料下載區 🔹     | 112-12-12 113年度計畫開始申請                                       | ,時間為112/12/1上午        | =9時至113/1/10下午2時,敬邊  | 邀各校踴躍參加        |                                       |        |
| 互動交流        |                                                             |                       |                      |                |                                       | 更多     |
| 外部使用者專區     | Feb 2024                                                    |                       | 上個月 下個月 本月           |                |                                       |        |
| ₽期末成果填寫     | Sun Mon Tue                                                 |                       | Fri Sat              | 110            | ····································· | 國加     |
|             | 4 5 <b>6</b><br>11 12 13                                    | 1<br>7 8<br>14 15     | 2 3<br>9 10<br>16 17 | 年 劉            | 大学 探                                  | 索案     |

...

....

## 1.首頁:<mark>113年度計畫專區</mark>

  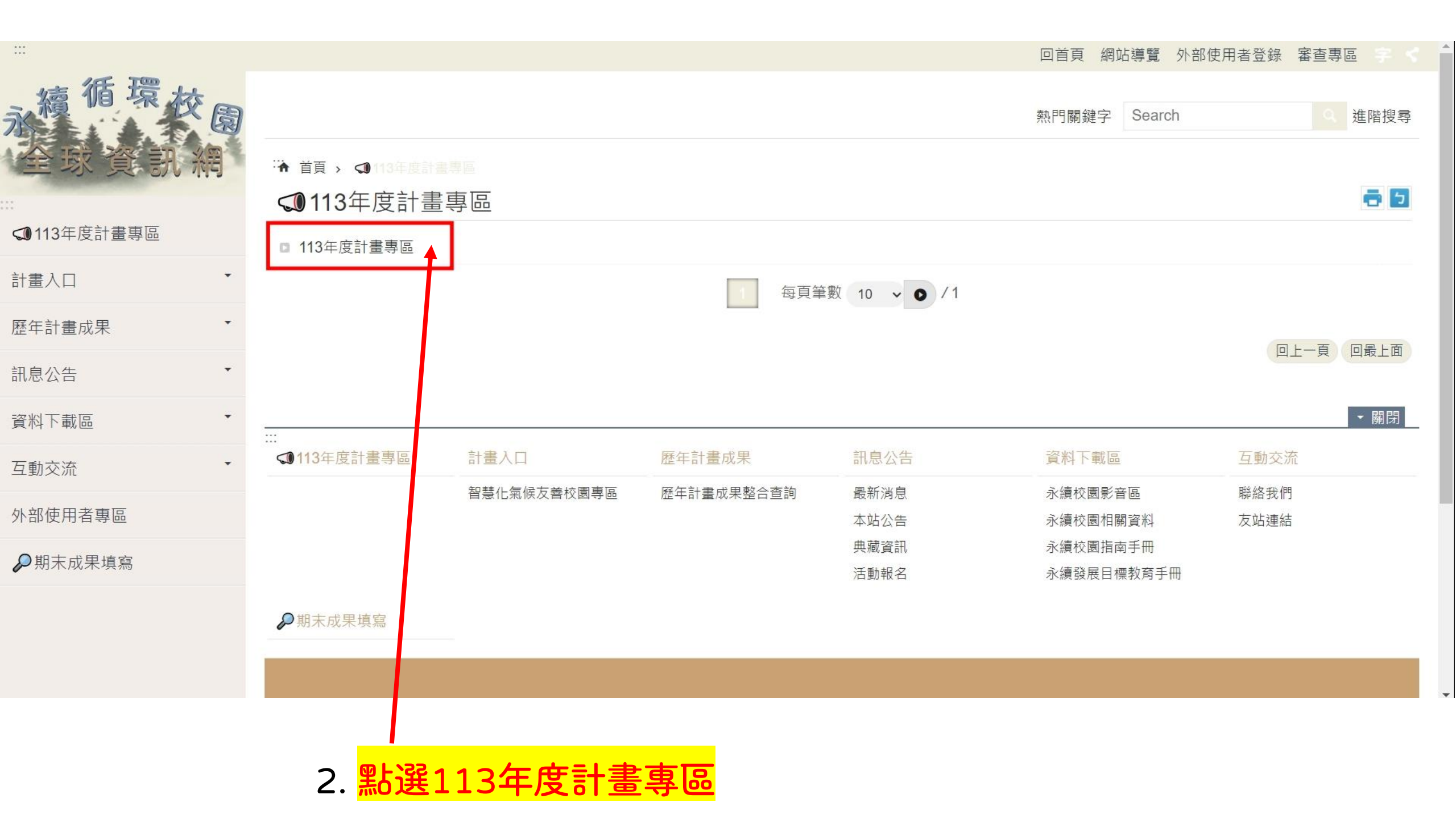

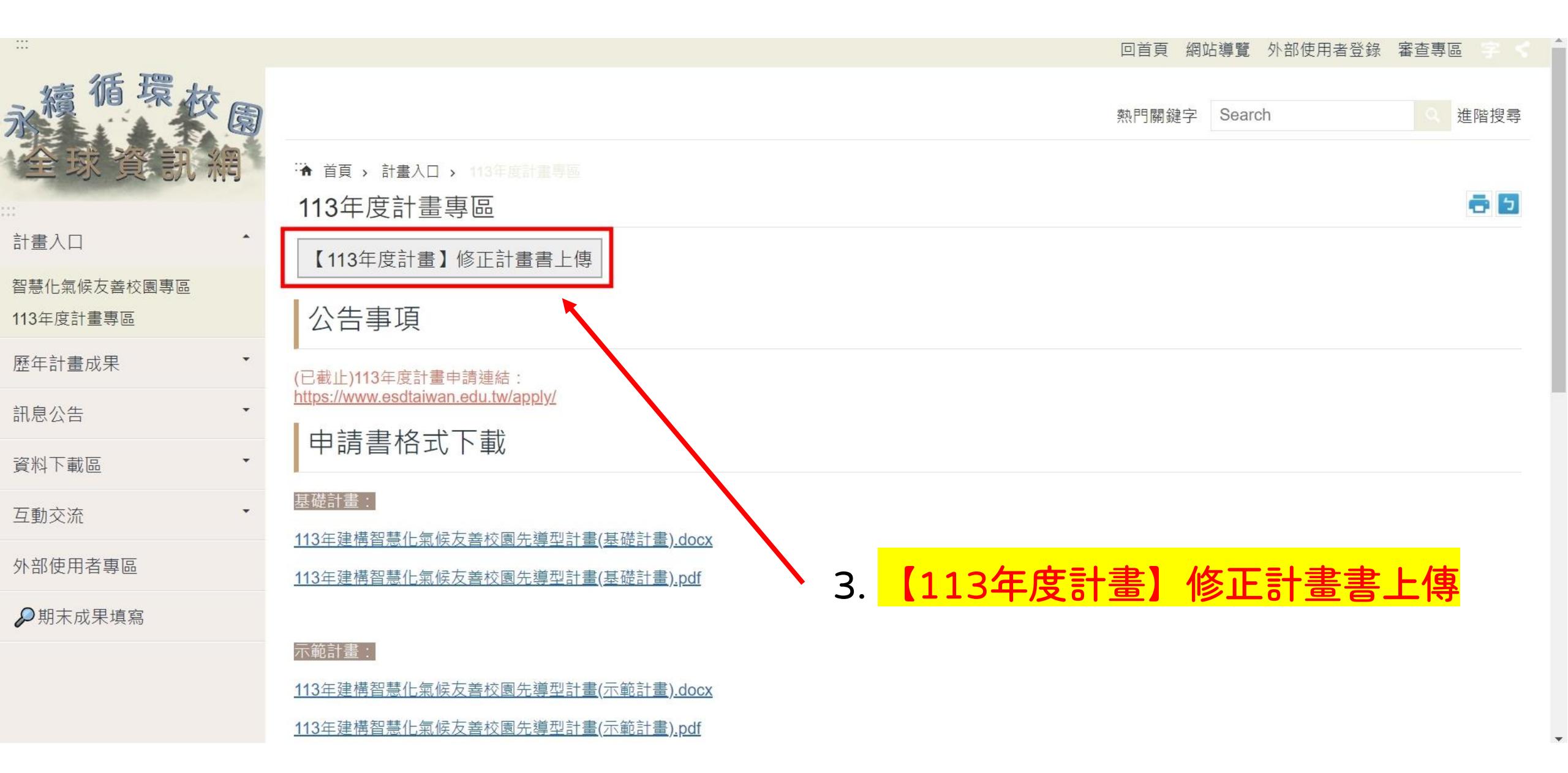

|                          |                                         |           |                                                                      |                                               | 回首頁 網站導覽         | 外部使用者登錄 審查專區 |  |  |  |
|--------------------------|-----------------------------------------|-----------|----------------------------------------------------------------------|-----------------------------------------------|------------------|--------------|--|--|--|
| 永續循環校園                   |                                         |           |                                                                      |                                               | 熱門關鍵字 Searc      | h Q 進階搜尋     |  |  |  |
| 全球資訊網                    | "【113年度計畫】修正計畫書上傳                       |           |                                                                      |                                               |                  |              |  |  |  |
| 計畫入口 1                   | 送出查詢)清除                                 |           |                                                                      |                                               |                  |              |  |  |  |
| 113年度計畫專區<br>智慧化氣候友善校園專區 | 徵件名稱                                    | Ten       |                                                                      | 可填寫時間                                         |                  | 功能           |  |  |  |
| 歴年計畫成果    ▼              | 計畫書修正上傳 113-01-22 08:00~113-03-31 23:59 |           |                                                                      |                                               | 我要填寫             |              |  |  |  |
| 訊息公告                     |                                         |           | 1                                                                    | 每頁筆數 10 🗸 🔿 / 1                               |                  |              |  |  |  |
| 資料下載區                    |                                         |           |                                                                      |                                               |                  | 回上一頁回最上面     |  |  |  |
| 互動交流                     |                                         |           |                                                                      | 4. <mark>我</mark>                             | <mark>要填寫</mark> |              |  |  |  |
| 外部使用者專區                  |                                         |           |                                                                      |                                               |                  | ▼關閉          |  |  |  |
| ₽期末成果填寫                  | 計畫入口                                    | 歷年計畫成果    | 訊息公告                                                                 | 資料下載區                                         | 互動交流             | ₽期末成果填寫      |  |  |  |
|                          | 113年度計畫專區<br>智慧化氣候友善校園專區                | 歷年計畫成果整合查 | <ul> <li>詞 最新消息</li> <li>本站公告</li> <li>典藏資訊</li> <li>活動報名</li> </ul> | 永續校園影音區<br>永續校園相關資料<br>永續校園指南手冊<br>永續發展目標教育手冊 | 聯絡我們<br>友站連結     |              |  |  |  |

\*

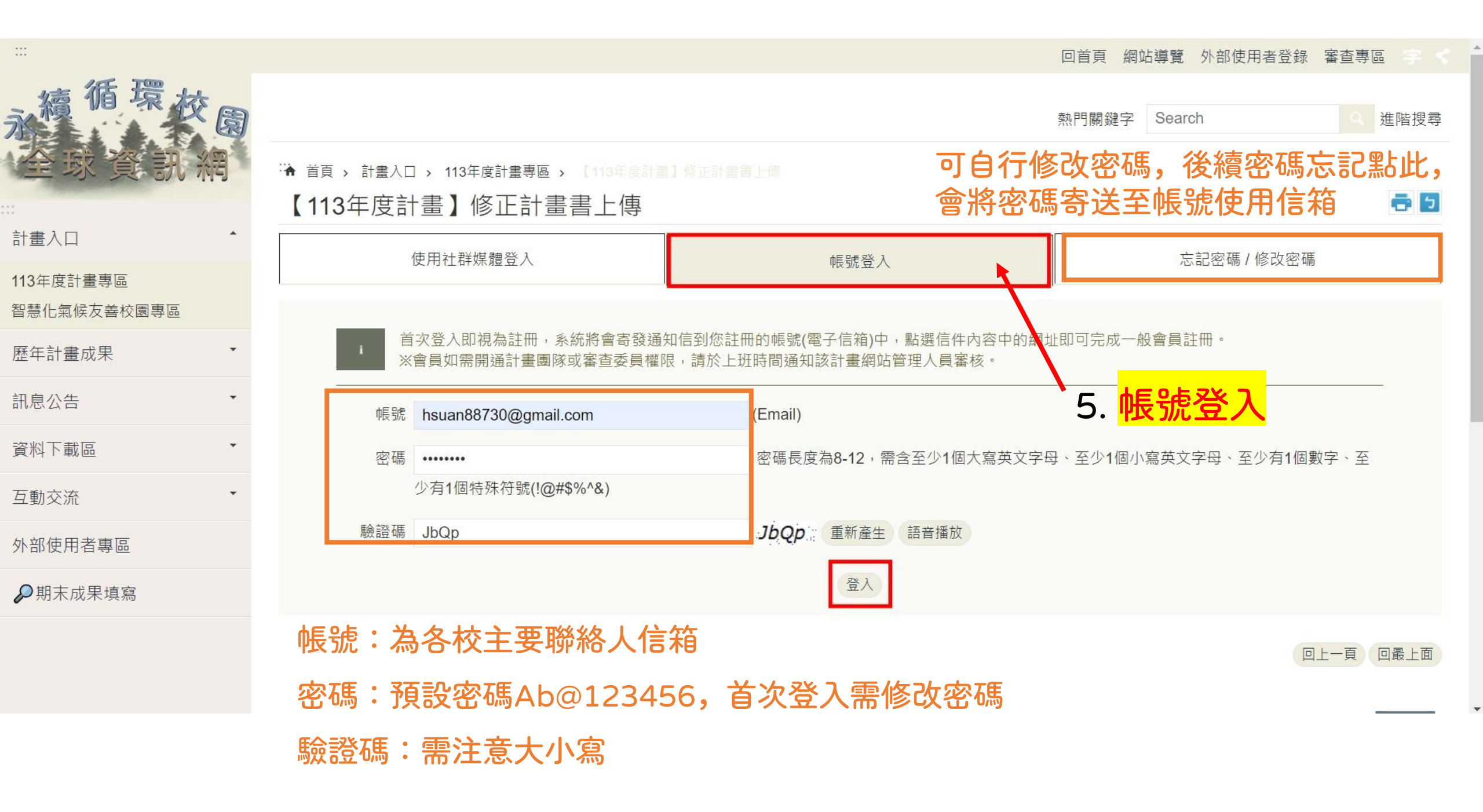

| 【113年度計畫】修正   | 計畫書上傳                                 |                |                                           |
|---------------|---------------------------------------|----------------|-------------------------------------------|
| 計畫書修正上傳       |                                       |                |                                           |
| 學校縣市 <b>*</b> |                                       |                |                                           |
| ○基隆市          | ○臺北市                                  | ○ 新北市          | ○宜蘭縣                                      |
| ○ 桃園市         | ○新竹縣                                  | ○ 新竹市          | ○苗栗縣                                      |
| ○ 臺中市         | ○彰化縣                                  | ○ 南投縣          | ○雲林縣                                      |
| ○嘉義縣          | ○嘉義市                                  | ○ 臺南市          | ○高雄市                                      |
| ○ 澎湖縣         | ○屏東縣                                  | ○ 臺東縣          | ○花蓮縣                                      |
| ○ 金門縣         | ○連江縣                                  |                |                                           |
| 學校級別 *        |                                       |                |                                           |
| ○國小           | ○國中                                   | ○高中            | ○大專                                       |
| 學校名稱 *        |                                       |                |                                           |
|               |                                       |                | 選擇檔案,並上傳(需為pdf檔)                          |
| 更新計畫書及經費表上傳*  |                                       |                | * 苯 - 值 多 個 樘 安 洁 先 新 椪 宗 一 個 一 面 臿 新 乳 译 |
| 內容需含          |                                       |                |                                           |
| (二)教育部經費申請表   | 凹復就叻到炽衣                               |                | 「選擇檔案」上傳下一個                               |
| 選擇檔案 未選擇任何檔案  | (允許上傳的檔案類型: *.pdf,單一檔案上傳大小限制          | 100MB)         | *不需要的檔案請點選檔案旁的 X 符號即可删除                   |
| 测試123.;       | ····································· | <b>虎</b> 送出 取消 |                                           |
| 案一旦送出則無       | 法刪除,如需替換檔案請上傳                         | 事              |                                           |
| )檔案並來電告知      | 〔04-22195174〕林小姐                      |                | ~6. 完成上傳後需按送出                             |